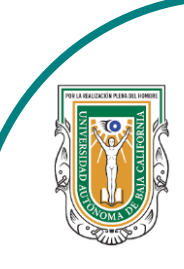

Universidad Autónoma de Baja de California

Facultad de Ciencias

AND THE OFFICE OFFICE

Programa de servicio social

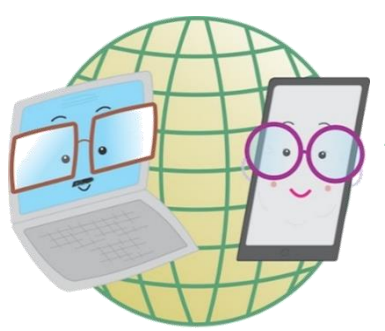

## **ABUELITOS CIBERNAUTAS**

Las TIC´S como herramientas de productividad y socialización para adultos

Clase 7:"Como cambiar mi contraseña de Facebook"

A través de una computadora

1-. Lo primero que haremos es buscar Facebook en nuestro navegador y al entrar nos aparecerá nuestro inicio, en la parte superior derecha le daremos click en donde aparece nuestra foto

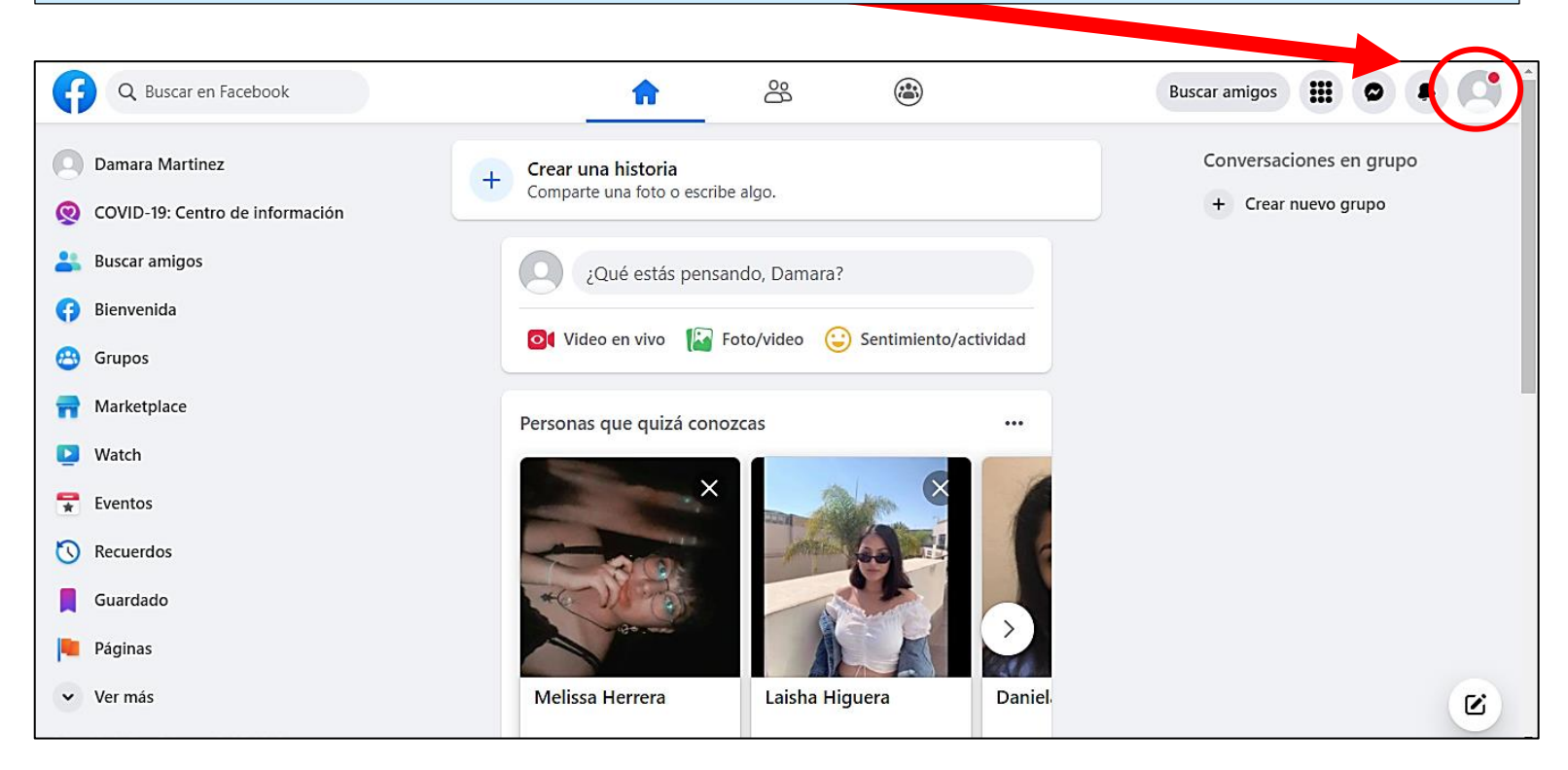

2-. Al hacer el paso 1, se nos mostrarán varias opciones y en la que daremos click será la que dice: **Configuración y privacidad** 

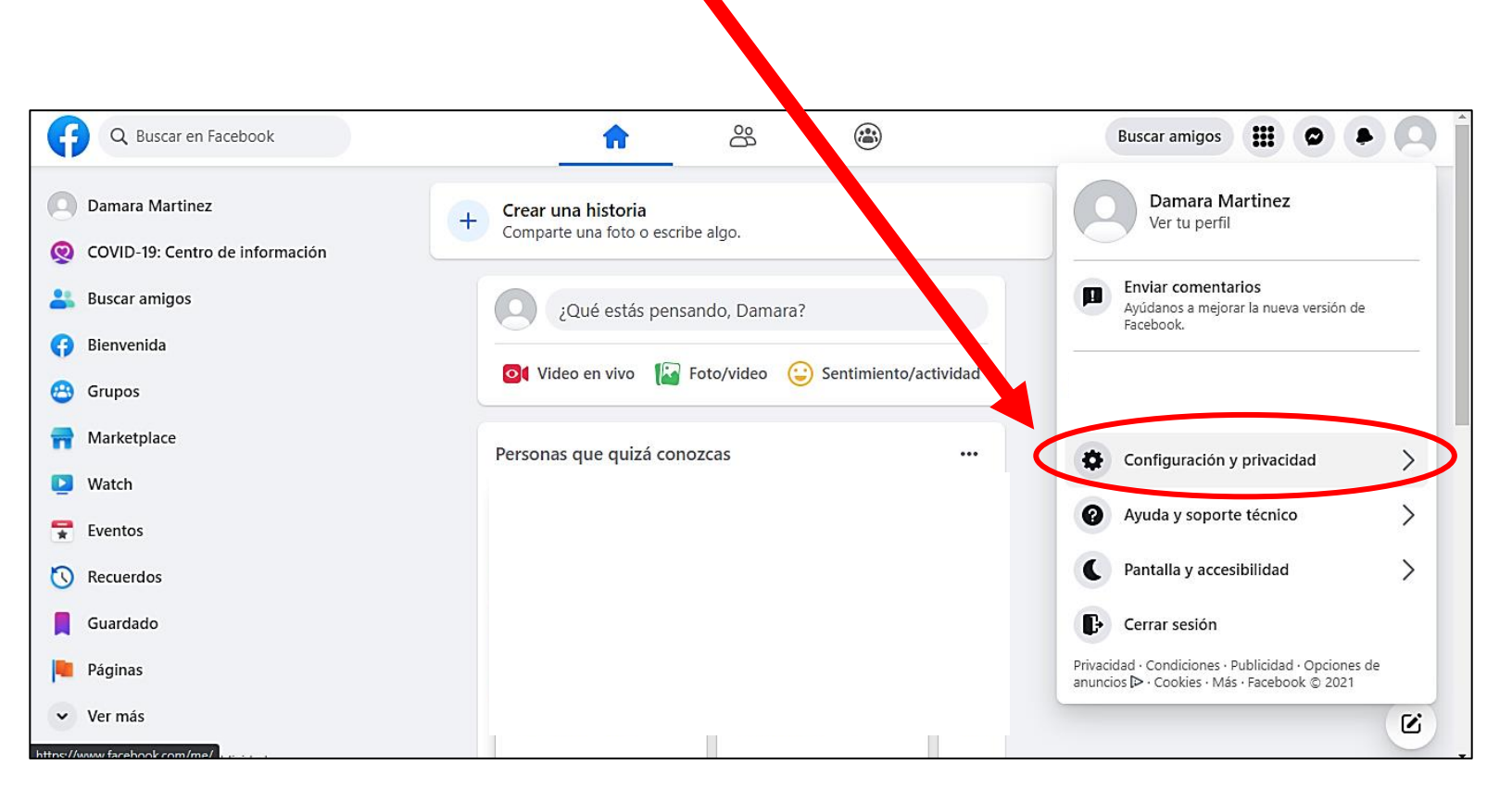

3-. A continuación, se nos mostrarán más opciones de Configuración y privacidad y ahora le daremos click a la que dice: Accesos directos de privacidad

| Q Buscar en Facebook                        | <b>n</b> 😤 🗃                                              | Buscar amigos                                      |
|---------------------------------------------|-----------------------------------------------------------|----------------------------------------------------|
| Damara Martinez                             | + Crear una historia<br>Comparte una foto o escribe algo. | ← Configuración y<br>privacidad                    |
| Buscar amigos                               | ¿Qué estás pensando, Damara?                              | Configuración                                      |
| <ul><li>Bienvenida</li><li>Grupos</li></ul> | 💽 Video en vivo 🛛 🕼 Foto/video 😧 Sentimiento/actividad    | Accesos directos de privacidad                     |
| <ul><li>Marketplace</li><li>Watch</li></ul> | Personas que quizá conozcas ····                          | Registro de actividad     Preferencias de noticias |
| Eventos                                     |                                                           | Idioma                                             |
| Guardado                                    |                                                           |                                                    |

4-. En nuestra pantalla se nos mostrará la sección que seleccionamos y de las opciones que se nos muestran, buscaremos la que esta en
 Protección de cuenta y es la dice: Cambiar la contraseña

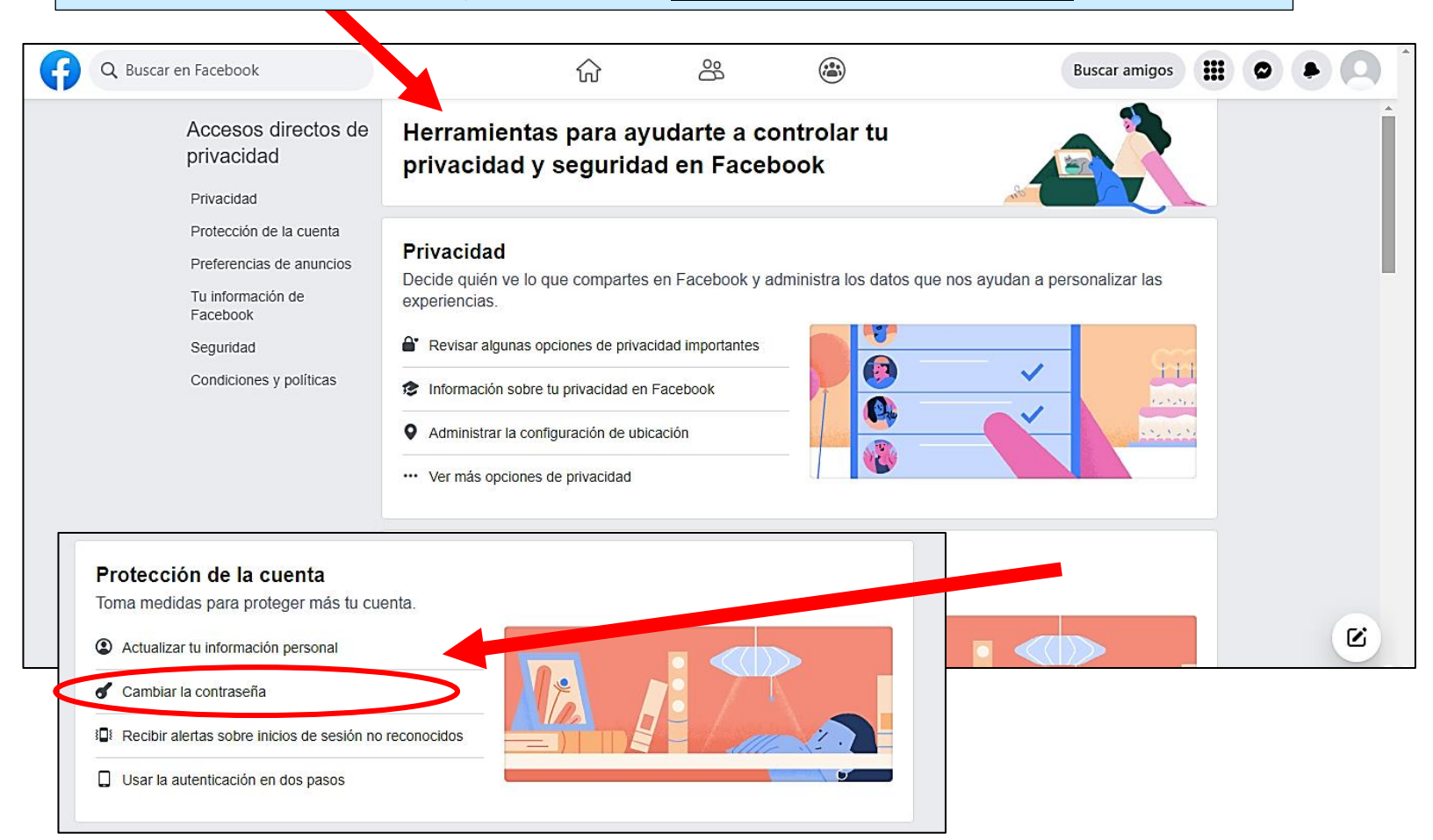

5-. Al seleccionar la opción anterior nos llevará a **Seguridad e inicio de** sesión, donde se nos mostrará 3 opciones: **Recomendado, donde iniciaste** sesión (aquí podemos ver los dispositivos con nuestra cuenta) y por último Inicio de sesión

| Q Buscar en Facebook         | ि ८६ 🕲 Buscar amigos                                                                                                |        |
|------------------------------|----------------------------------------------------------------------------------------------------|--------|
| Configuración                | Seguridad e inicio de sesión                                                                                        | •      |
| 🔹 General                    | Recomendado                                                                                                    |        |
| Seguridad e inicio de sesión | Comprobar configuración de seguridad importante<br>Te mostraremos algunos pasos que te ayudarán proteger tu cuenta. | Ver    |
| Tu información de Facebook   | Dónde iniciaste sesión                                                                                              |        |
| 2 Privacidad                 | PC Windows · Ensenada, Mexico                                                                                       |        |
| 📎 Perfil y etiquetado        | Chrome · Activa ahora                                                                                               |        |
| S Publicaciones públicas     | Huawei Y6 (2018) · Enser da, Mexico<br>App de Facebook · h 1 20 horas                                               | :      |
| 🚢 Bloqueos                   |                                                                                                    |        |
| ♀ Ubicación                  | Inicio de sesión                                                                                                    |        |
| Aa Idioma y región           | Cambiar contraseña<br>Se recomienda usar una contraseña segura que no uses en ningún otro sitio.                    | Cerrar |
| Historias                    | Actual                                                                                                    |        |
| Recursos para periodistas    | Nueva                                                                                                    | Ľ,     |

6-. En **inicio de sesión** cambiaremos nuestra contraseña, escribiendo primero la actual contraseña para después escribir la nueva y repetir este paso solo para confirmar.

| Q Buscar en        | Facebook       | ۍ<br>۲                                |                              |                             | Buscar amigos |          |
|--------------------|----------------|---------------------------------------|------------------------------|-----------------------------|---------------|----------|
| Configuració       | 1              | Ф Арр автосевоок                      | nace 20 noras                |                             |               | <b>^</b> |
| 🔹 General          |                | Inicio de sesión                      |                              |                             |               |          |
| Seguridad e in     | icio de sesión | Cambiar contrase<br>Se recomienda us  | na<br>sar una contraseña ceg | ara que no uses en ningún ( | otro sitio.   | Cerrar   |
| Tu información     | ı de Facebook  |                                       | Actual                       |                             |               |          |
| Privacidad         |                | (                                     | Nueva                        |                             |               |          |
| 📎 Perfil y etiquet | ado            |                                       |                              |                             |               |          |
| S Publicaciones    | públicas       | contra                                | señanueva                    |                             |               |          |
| 上 Bloqueos         |                | iOlvidaئ                              | aste tu contraseña?          |                             |               |          |
| Obicación          |                | Guarda                                | r cambios                    |                             |               |          |
| Aa Idioma y regió  | n              | <ul> <li>Guardar tu inform</li> </ul> | ación de inicio de sesió     | n                           |               |          |
| 📕 Historias        |                | Solo se guardará                      | en los navegadores y o       | lispositivos que elijas.    |               | Editar   |

## 7-. Después de escribir nuestras contraseñas (la anterior y la nueva) le damos click en el recuadro azul que dice: **Guardar cambios**

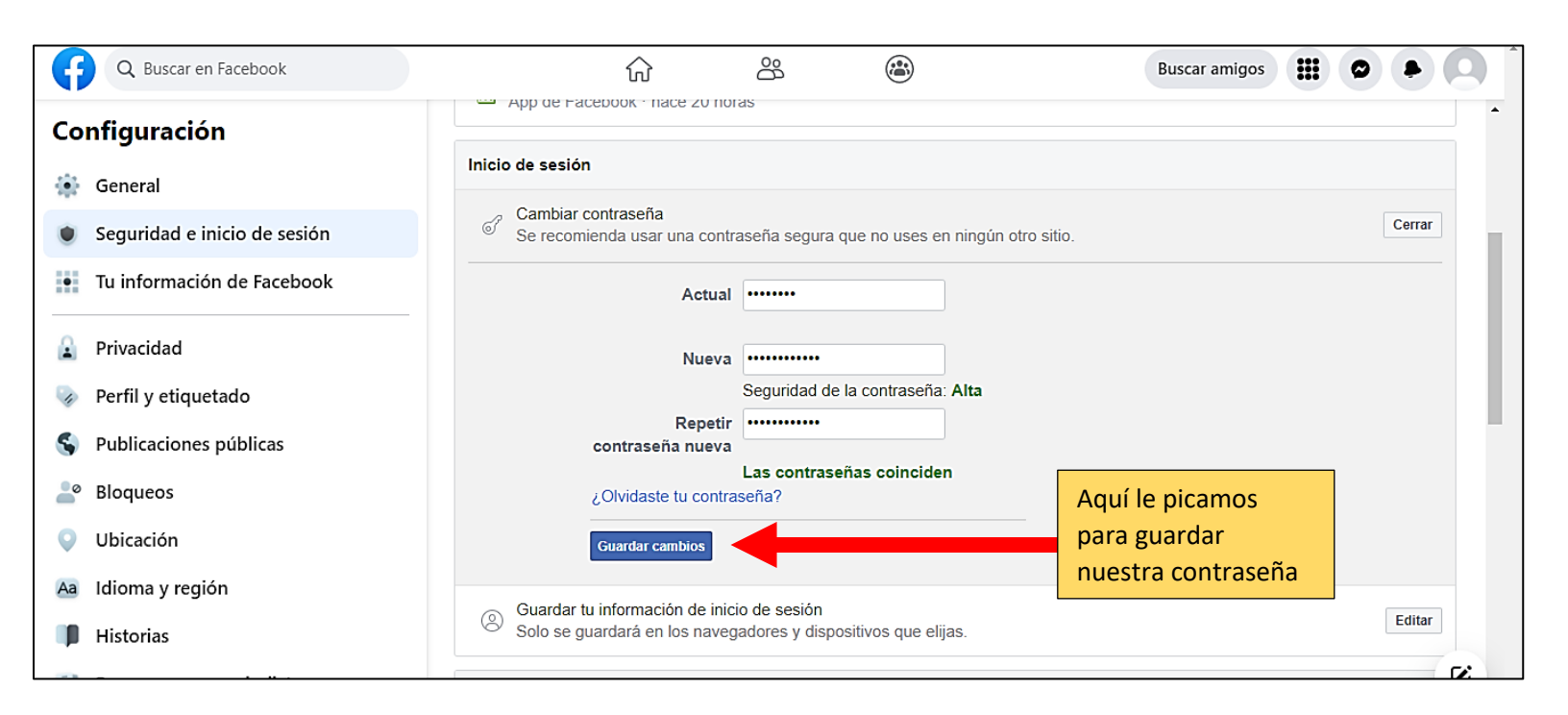

8-. Al guardar los cambios, nos aparecerá un recuadro en donde nos muestra 2 opciones: **Revisar otros dispositivos** (esto es para ver que dispositivos esta abierta nuestra cuenta) y **No cerrar sesión** (este es para que los demás dispositivos donde tengas tu cuenta no se cierre la sesión)

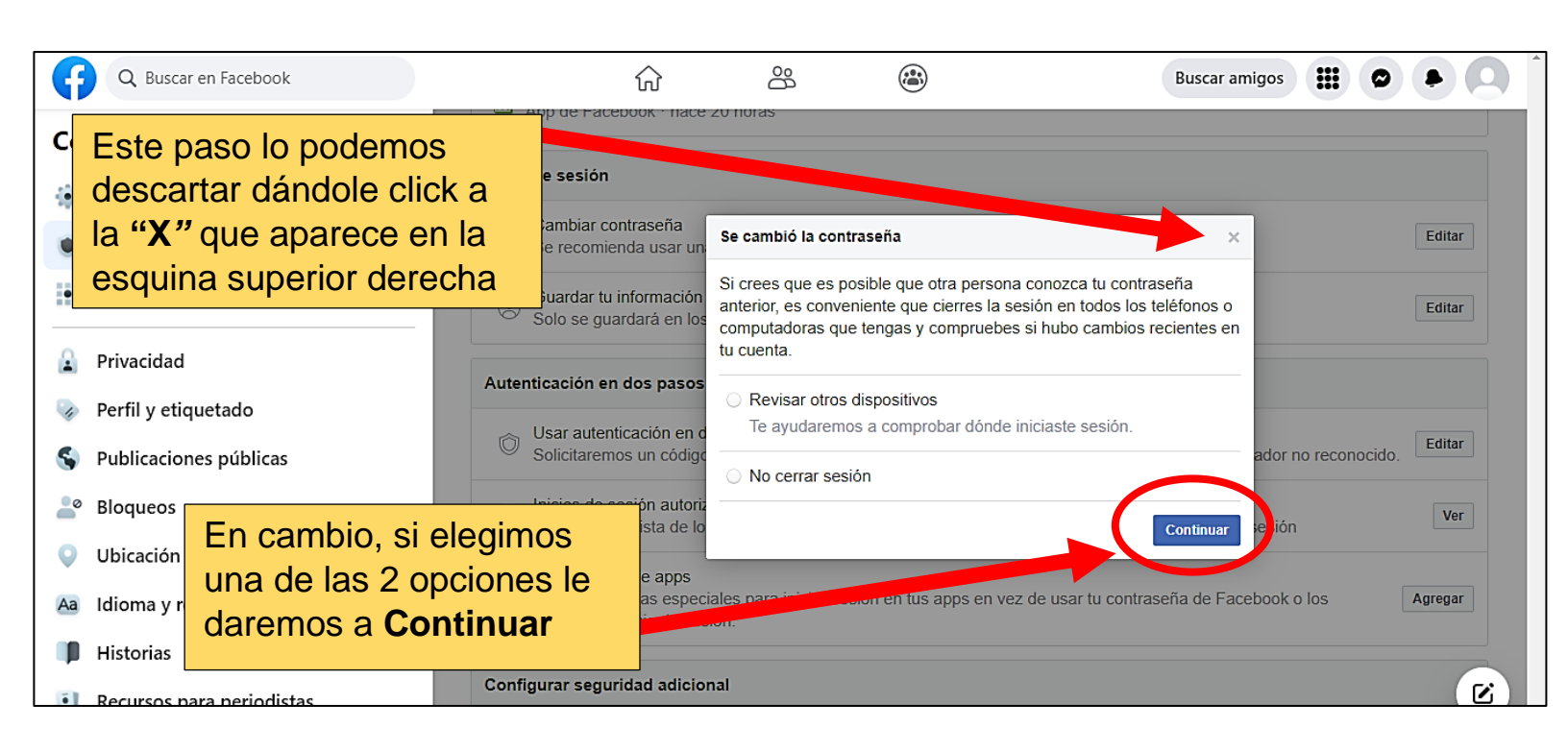